# Navigating the DCF Online Portal (Personal Menu)

In the Personal Menu, you may view your transcript, enroll or unenroll in courses and/or exams, make payments and take online courses.

Let's view My Student Information and Transcript:

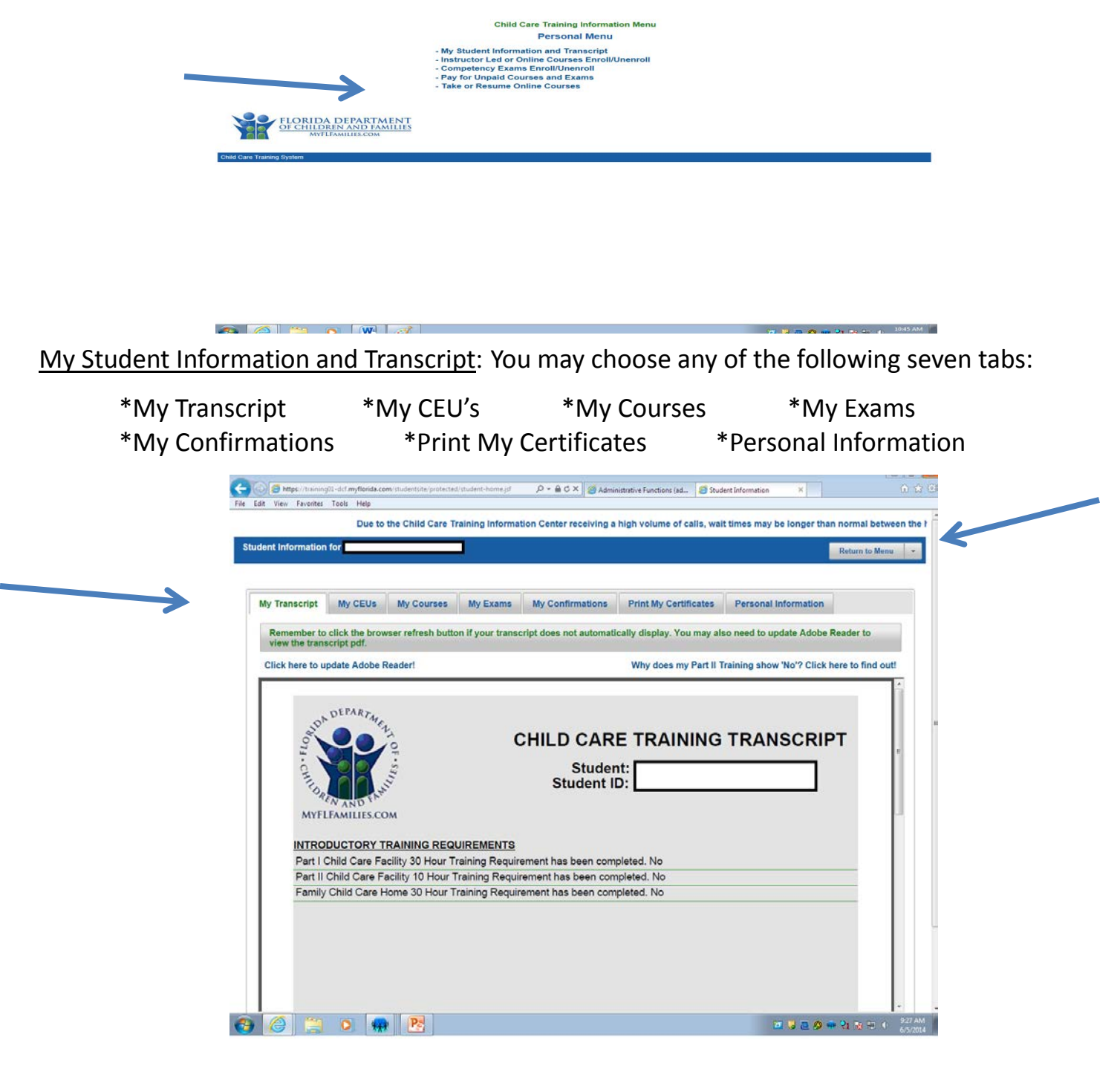

Click "Return to Menu" to go back to the Personal Menu.

Instructor Led or Online Courses Enroll/Unenroll: You may choose any of the following three tabs:

| *Instructor Led Course Enroll                                                    | *Onlir                                                                                    | e Course Enr                                                                                                    | roll *C                            | ourse Unenroll   |  |  |  |  |  |
|----------------------------------------------------------------------------------|-------------------------------------------------------------------------------------------|----------------------------------------------------------------------------------------------------|------------------------------------|------------------|--|--|--|--|--|
| (←) (∞) https://tsaining01-dcf.myflorida.com File Edit View Favorites Tools Help | vistudentsite/protected/course-enroll-unerroll.js ${\cal J}$                              | - 🔒 C 🗙 🏼 🍏 Administrative Functions (a)                                                                                    | d 🧭 Enroll/UnEnroll in Courses 🛛 🗙 |                  |  |  |  |  |  |
| ormal between the hours of 11:00 AM                                              | and 2:00 PM.                                                                              |                                                                                                    |                                    |                  |  |  |  |  |  |
| Course Enrollment for                                                            |                                                                                           |                                                                                                    |                                    | Return to Menu 👻 |  |  |  |  |  |
|                                                                                  | Click H                                                                                   | ere for Course Descriptions                                                                                                 |                                    |                  |  |  |  |  |  |
| Instructor Led Course Enroll                                                     | Online Course Enroll Course                                                               | Unenroll                                                                                                    |                                    |                  |  |  |  |  |  |
| Step 1 - Search for Course                                                       | Step 2 - Choose Location/Da                                                               | Step 3 - Choose Modules                                                                                                    | Step 4 - Register for Classes      |                  |  |  |  |  |  |
| Step 5 - Confirmation                                                            |                                                                                           |                                                                                                    |                                    |                  |  |  |  |  |  |
| Please select a County, Cou                                                      | Please select a County, Course (DCF/DOE), Language, and TimeSpan. Press Next to Continue. |                                                                                                    |                                    |                  |  |  |  |  |  |
|                                                                                  | Hillsborough County   Di<br>Co<br>Language (Any/5<br>TimeSpan (30/60/90) E<br>Ci          | County: Hillsborough =<br>urse (DCF/DOE): DCF =<br>panish/English): Any =<br>ays from Today: 30 Days =<br>ururse Reference: | ays Selected                       |                  |  |  |  |  |  |
|                                                                                  | 🕹 Print PDF                                                                               | Schedule for Hillsborough County                                                                                            |                                    |                  |  |  |  |  |  |
|                                                                                  |                                                                                           |                                                                                                    |                                    | - Next           |  |  |  |  |  |
| Course Enrolment                                                                 | MENT<br>AMILIES<br>4                                                                      |                                                                                                    |                                    |                  |  |  |  |  |  |
| 👩 🙆 📜 🥑                                                                          | · 🙀 📴                                                                                     |                                                                                                    | 🖂 😺 🗛 •                            | 🖶 🔁 🌆 🔁 🚯 🔝 👬 👬  |  |  |  |  |  |

To Enroll For an Instructor Led Course that you have a Course Reference for, type in the Course Reference below.

\*The Course Reference must be entered exactly as is. It is case sensitive and must include spaces. Ex. Moore SAAP 061614 is with an uppercase M for Moore and SAAP and has a space between Moore and SAAP and between SAAP and the course start date.

| Step 1 - Search for Courses   | Step 2 - Choose Loo   | cation/Date     | Step 3 - Choose Mo        | odules     | Step 4 - Register for Classes |        |
|-------------------------------|-----------------------|-----------------|---------------------------|------------|-------------------------------|--------|
| Step 5 - Confirmation         |                       |                 |                           |            |                               |        |
| Please select a County, Cours | e (DCF/DOE), Language | , and TimeSpa   | an. Press Next to Conti   | nue.       |                               |        |
|                               | Hillsborough (        | County   DCF    | Course   Any Language     | e   30 Day | s Selected                    |        |
|                               |                       |                 | County: Hillsboroug       | ih 💌       |                               |        |
|                               | Laco                  | Cours           | e (DCF/DOE): DCF          |            |                               |        |
|                               | TimeSpan              | (30/60/90) Days | from Today: 30 Days       |            |                               |        |
|                               |                       | Cours           | se Reference:             |            | 9                             |        |
|                               | <u>A</u>              | Print PDF Sch   | nedule for Hillsborough ( | County     |                               |        |
|                               |                       |                 |                           |            |                               | → Next |
|                               |                       |                 |                           |            |                               |        |
| FLORIDA DEPARTA               | MENT                  |                 |                           |            |                               |        |
| MYELEAMULUES COM              |                       |                 |                           |            |                               |        |
| FLORIDA DEPARTA               | AENT                  |                 |                           |            |                               |        |

#### Select the course you want and click "Next."

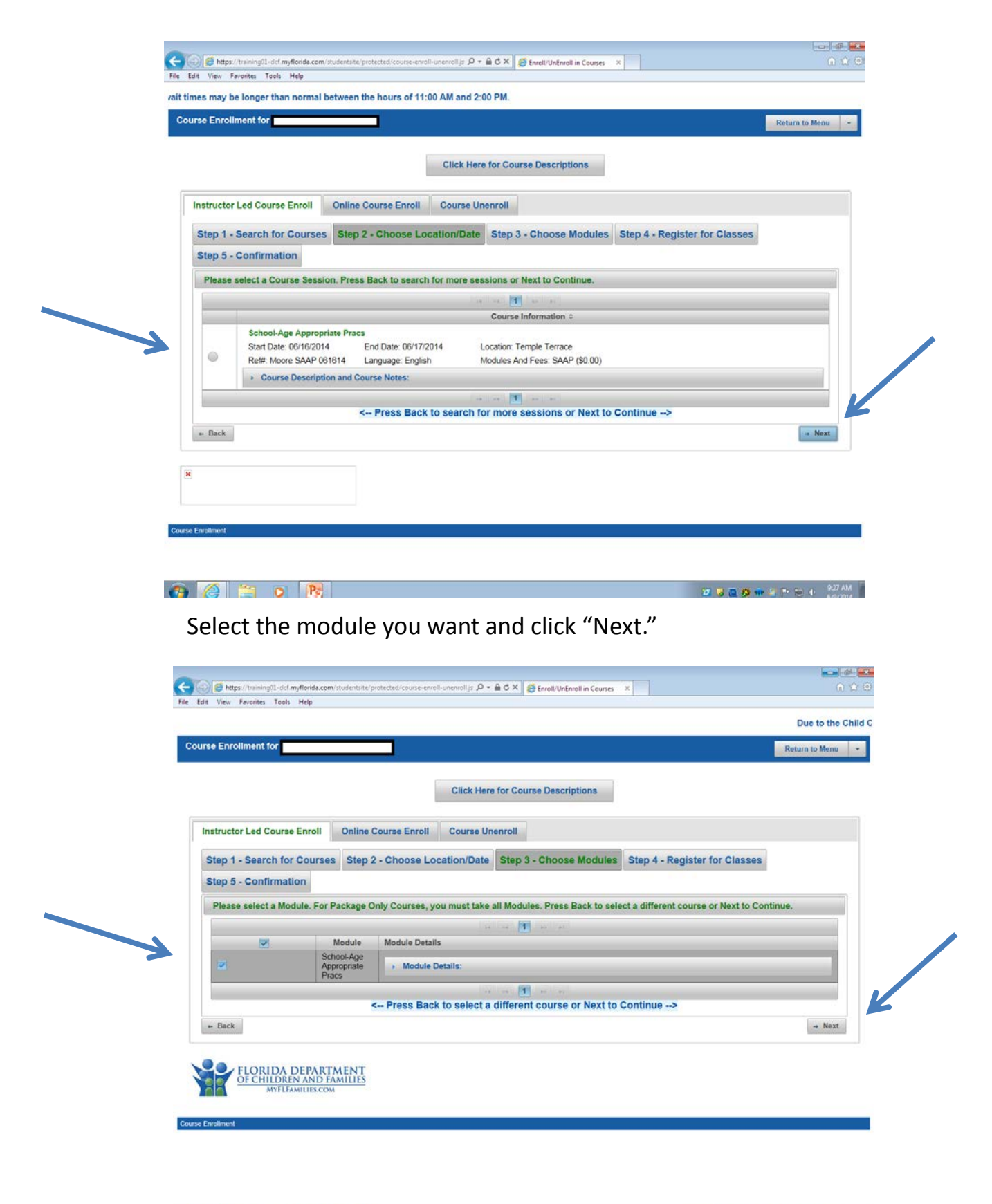

🚳 🙆 🚞 🗴 📴 🍼

🔟 🤴 🧮 🥬 🗰 🚰 🍽 😢 🕴 10:39 AM

#### Course Details will appear. Click "Next."

|                                                         |                                              | Click Here for Course Descr                                                                                                    | riptions            |                                              |   |
|---------------------------------------------------------|----------------------------------------------|----------------------------------------------------------------------------------------------------|---------------------|----------------------------------------------|---|
|                                                         |                                              |                                                                                                    |                     |                                              |   |
| tructor Led Course Enroll                               | Online Course Enroll                         | Course Unenroll                                                                                                    |                     |                                              |   |
| ep 1 - Search for Courses                               | Step 2 - Choose Locat                        | tion/Date Step 3 - Choo                                                                                                    | ose Modules         | Step 4 - Register for Classes                |   |
| tep 5 - Confirmation                                    |                                              | and the second second se |                     |                                              |   |
| You have chosen the followin                            | n Classies) Press Back to                    | Cancel or Next to Register                                                                                                    |                     |                                              |   |
|                                                         | g chastes). I less back to                   | cancer of Next to Register.                                                                                                    |                     |                                              |   |
| + Course Details:                                       |                                              |                                                                                                    |                     |                                              |   |
| SAAP meets on 06/16                                     | 2014 at 07:00 AM till 12:30 PM               | (                                                                                                    |                     |                                              |   |
| SAAP meets on 06/17                                     | 2014, at 07:00 AM till 12:30 PM              | Č.                                                                                                    |                     |                                              |   |
| University of Phoenix                                   |                                              |                                                                                                    |                     |                                              |   |
| 12802 Tampa Oaks Boulev                                 | ard                                          |                                                                                                    |                     |                                              |   |
| Room: 120                                               |                                              |                                                                                                    |                     |                                              | 3 |
| Temple Terrace, FL                                      |                                              |                                                                                                    |                     |                                              | 1 |
| Taught by: Lisbeth Moore                                |                                              |                                                                                                    |                     |                                              |   |
|                                                         |                                              |                                                                                                    |                     |                                              |   |
| Americans With Disabil                                  | ities Act Accommodation                      | Remest                                                                                                    |                     |                                              |   |
| If you need to request spec                             | ial accommodations to take a                 | s course, you must provide wr                                                                                                    | ritten notification | n to your local Training Coordinating Agency |   |
| (TCA) listed below at least                             | two weeks before you plan to                 | take a course. Please Contac<br>Contact: (813) 930-757                                                                                                    | 9                   |                                              |   |
|                                                         |                                              | Hillsborough County Public S                                                                                                    | Schools             |                                              |   |
|                                                         |                                              | Phone: (813) 9307579                                                                                                    |                     |                                              |   |
|                                                         |                                              |                                                                                                    |                     |                                              |   |
| Coloral Area Americanista Dese                          | Lanna an Fastab                              | Modules And Fees' SAAP (                                                                                                    | (\$0.00)            |                                              |   |
| School-Age Appropriate Pract                            | Language: English                            |                                                                                                    |                     |                                              |   |
| School-Age Appropriate Pract<br>Ref#. Moore SAAP 061614 | Language: English                            |                                                                                                    |                     |                                              |   |
| School-Age Appropriate Pract<br>Ref#: Moore SAAP 061614 | Language: English                            | Back to Cancel or Next                                                                                                    | to Register -       |                                              | K |
| School-Age Appropriate Prace<br>Ref#: Moore SAAP 061614 | Language: English<br>ourse Notes:<br>< Press | Back to Cancel or Next                                                                                                    | to Register -       |                                              | K |

When you see the green check mark, you have been registered for the course. Print your confirmation.

|                                 |                              |                   |                     |                  |                                          | Return to Menu |   |
|---------------------------------|------------------------------|-------------------|---------------------|------------------|------------------------------------------|----------------|---|
|                                 | 1                            | Click Here        | e for Course Desc   | riptions         |                                          |                |   |
| nstructor Led Course Enroll     | Online Course Enroll         | Course Un         | enroll              |                  |                                          |                |   |
| Step 1 - Search for Courses     | Step 2 - Choose Loc          | ation/Date        | Step 3 - Choo       | se Modules       | Step 4 - Register for Classes            | 1              |   |
| Step 5 - Confirmation           |                              |                   |                     |                  |                                          | -              |   |
| Click Back to register for anot | ther online course or retu   | rn to the Mai     | in Menu.            |                  |                                          |                | 1 |
| Registr                         | ration Results:              |                   | $\checkmark$        |                  | You Have Been Registered!                |                |   |
| Users may unenroll from c       | ourses on the 'Course Unenro | ll' tab listed ab | ove. Course confirm | tion is displaye | d on the My Student Information 'Confirm | ations' tab.   |   |
|                                 | Pay for Courses              |                   | Print Confirmation  |                  | Return to Menu                           |                |   |
| + Back                          |                              |                   |                     |                  |                                          |                |   |
|                                 |                              |                   |                     |                  |                                          |                |   |

🙉 🍊 🚞 o 限 🛷

Online Course Enroll- to enroll for an online course, click "Online Course Enroll."

|                               |                        |                           |                    |                               | Return to Menu |
|-------------------------------|------------------------|---------------------------|--------------------|-------------------------------|----------------|
|                               |                        | Click Here for Course     | Descriptions       |                               |                |
| structor Led Course Enroll    | Online Course Enroll   | Course Unenroll           |                    |                               |                |
| Step 1 - Search for Courses   | Step 2 - Choose Loc    | ation/Date Step 3 - C     | hoose Modules      | Step 4 - Register for Classes |                |
| Step 5 - Confirmation         |                        |                           |                    |                               |                |
| Please select a County, Cours | e (DCF/DOE), Language, | and TimeSpan, Press Ne    | ext to Continue.   |                               |                |
|                               | Hillsborough C         | ounty   DCF Course   An   | v Language   30 Da | vs Selected                   |                |
|                               |                        |                           |                    |                               |                |
|                               |                        | County                    | Hillsborough       |                               |                |
|                               | Langu                  | age (Any/Spanish/English) | Anv 💌              |                               |                |
|                               | TimeSpan (             | 30/60/90) Days from Today | : 30 Days 💌        |                               |                |
|                               |                        | Course Reference          |                    | ٩                             |                |
|                               |                        |                           |                    |                               |                |
|                               | A                      | Print PDF Schedule for Hi | Isborough County   | í.                            |                |

\*Read the yellow box before proceeding.

## Select the courses you want to enroll in. Click "Next."

| Instructor Le                                                   | ed Course Enroll                                                                                                    | Online Course E                                                                                                    | nroll Course Unenroll                                                                                                    |                                                                                                    |                                                                                |  |  |  |  |
|-----------------------------------------------------------------|----------------------------------------------------------------------------------------------------|----------------------------------------------------------------------------------------------------|----------------------------------------------------------------------------------------------------|----------------------------------------------------------------------------------------------------|--------------------------------------------------------------------------------|--|--|--|--|
| Step 1 - Se                                                     | elect Online Course                                                                                                    | e Step 2 - Reg                                                                                                    | gister Step 3 - Confirm                                                                                                    |                                                                                                    |                                                                                |  |  |  |  |
| Please set                                                      | Please select an Online Course. Press Next to continue registering. Courses will not show if you are already signed up or you have not finished them.                                                                                                    |                                                                                                    |                                                                                                    |                                                                                                    |                                                                                |  |  |  |  |
| (1<br>(2<br>(3<br>(4<br>(5<br>(6<br>ac<br>(7<br>7<br>(7)<br>(7) | <ol> <li>Click here to read the requirements for taking online courses.</li> <li>Review the Training Requirements for your child care program.</li> <li>Choose one (1) Rules and Regulations course (Facility or Family).</li> <li>You can only earn inservice once for each course and you may not earn CEUs for a course you have previously taken.</li> <li>The training courses listed below are available online. These courses are self-paced computer-based training modules that may be accessed 24 hours a day, 366 days a year.</li> <li>To enroll in any of the on-line course islied below, click on the button to the left of the course. If you choose to pay now by credit cad, you will be able to immediately start the course form the Take or Resume Online Courses isleen on the main memu. If you pay by mail you will not be able to begin the course until your payment is processed.</li> <li>One you begin the course you will have 46 days to complete the course. If you do not complete the course in the alloted 45 days, you must pay for the course again to continue. Please follow the instructions on the course set. Your course completion information will be able to on your Child Care Training Transcript.</li> <li>The cost is \$10.00 per course. There are no refunds or transfers for online courses. You may choose to print your own Participant Guides or you may purchase the guide. For information about purchasing a Participant Guide or transfers!</li> <li>Remember - there are no refunds or transfers!</li> </ol> |                                                                                                    |                                                                                                    |                                                                                                    |                                                                                |  |  |  |  |
| (8<br>m<br>aı<br>(9<br>or<br>(1)                                | (i) Unce you begin rife c<br>utomatically posted on i<br>)) The cost is \$10.00 per<br>you may purchase the<br>(0) At the completion of                                                                                                    | again to continue,<br>your Child Care Ti<br>ar course. There a<br>guide. For inform<br>the course, pleas                                                                                                    | Please follow the instructions on the course si<br>raining Transcript.<br>Te no refunds or transfers for online courses y<br>lation about purchasing a Participant Guide(5)<br>e allow 48 hours for your in-service to post to y<br>Remember – there are no refunds or trai<br>Select a Training Area<br>Child Care Facility Part 1                                                                                                    | A Compared the completion info<br>e. Your course completion info<br>ou may choose to print your o<br>click here.<br>rour transcript.<br>hsfers!                                                                                                    | mation will be<br>wn Participant Guide                                         |  |  |  |  |
| (8<br>m<br>au<br>(9<br>or<br>(11                                | ust pay for the course-<br>utomatically posted on:<br>) The cost is \$10.00 pc<br>ryou may purchase the<br>(0) At the completion of                                                                                                    | again to continue,<br>your Child Care Ti<br>er course. There a<br>guide. For inform<br>f the course, pleas                                                                                                    | Please follow the instructions on the course si<br>raning Transcript.<br>Te no refunds or transfers for online courses y<br>lation about purchasing a Participant Guide(s)<br>e allow 48 hours for your inservice to post to y<br>Remember – there are no refunds or tran<br>Select a Training Area<br>Child Care Facility Part 1 •                                                                                                    | Complete the complete finite of the first of the first of the fir | wn Participant Guide                                                           |  |  |  |  |
| (8<br>mail<br>(9<br>or<br>(11<br>Select                         | (b) Once you begin the course -<br>utomatically posted on:<br>) The cost is \$10.00 pc<br>you may purchase the<br>(0) At the completion of<br>Module Code •                                                                                                    | Adjain to continue,<br>your Child Care T<br>er course. There a<br>guide. For inform<br>the course, pleas                                                                                                    | Please follow this here the course is raning Transcript.<br>re no refunds or transfers for online courses is raning transcript.<br>e to no refunds or transfers for online courses. Y tation about purchasing a Participant Guide(S) e allow 48 hours for your inservice to post to y Remember – there are no refunds or trans<br>Select a Training Area<br>Child Care Facility Part 1.                                                                                                    | e Vour course completion info<br>ou may choose to print your o<br>click here.<br>rour transcript.<br>hafers!                                                                                                    | wn Participant Guide                                                           |  |  |  |  |
| (8<br>mat<br>(9<br>or<br>(1)<br>Select                          | Note you begin the course -<br>utomatically posted on:<br>you may purchase the<br>(0) At the completion of<br>Module Code o<br>FACR                                                                                                    | Additional and a second second | Please follow of the instructions on the course si<br>raining Transcript.<br>Te no refunds or transfers for online courses y<br>lation about purchasing a Participant Guide(s)<br>e allow 48 hours for your in-service to post to y<br>Remember – there are no refunds or trai<br>Select a Training Area<br>Child Care Facility Part 1<br>Module Name<br>id Care Facility Rules and Regulations (FACR)                                                                                                    | Evongreet interes completion info<br>ou may choose to print your o<br>click here.<br>rour transcript.<br>hafers!<br>Owner o<br>DCF                                                                                                    | Cest<br>\$10.00                                                                |  |  |  |  |
| (8<br>mat<br>9 or<br>(1)<br>Select                              | Note you begin the course i<br>utematically posted on:<br>) The cost is \$10.00 pc<br>you may purchase the<br>(0) At the completion of<br>Module Code ©<br>FACR<br>HSAN                                                                                                    | Hours<br>6 Ch                                                                                                    | Please follow of the instructions on the course si<br>raining Transcript.<br>Te no refunds or transfers for online courses y<br>tation about purchasing a Participant Guide(S)<br>e allow 48 hours for your in-service to post to y<br>Remember – there are no refunds or trai<br>Select a Training Area<br>Child Care Facility Part 1 •<br>Module Name<br>id Care Facility Rules and Regulations (FACR)<br>atth, Safety and Nutrition (HSAN)                                                                                                    | Overcourse completion info<br>ou may choose to print your of<br>click here.<br>our transcript.<br>nafers!<br>Owner ©<br>DCF<br>DCF                                                                                                    | Cost<br>\$10.00<br>\$10.00                                                     |  |  |  |  |
| (8)<br>mai<br>(9)<br>or<br>(1)<br>Select                        | Module Code ©<br>FACR<br>HSAN<br>CAAN                                                                                                    | Hours Hours Hours Construction Hours Construction Construction Constru | Prease follow the instructions on the course si<br>raining Transcript.<br>Te no refunds or transfers for online courses y<br>lation about purchasing a Participant Guide(s),<br>ie allow 48 hours for your in-service to post to y<br>Remember - there are no refunds or tran<br>Select a Training Area<br>Child Care Facility Part 1 •<br>Module Name<br>id Care Facility Rules and Regulations (FACR)<br>alth, Safety and Nutrition (HSAN)<br>nitrying and Reporting Child Abuse and Neglect<br>VAN)                                                                                                    | Owner o<br>DCF<br>DCF<br>DCF                                                                                                    | Cost<br>S10.00<br>S10.00<br>S10.00                                             |  |  |  |  |
| (8<br>99)<br>or<br>(1                                           | Module Code ©<br>Module Code Code Code Code Code Code Code Cod                                                                                                    | Hours Hours Hours Child Care T                                                                                                    | Please follow the instructions on the course si<br>raining Transcript.<br>Te no refunds or transfers for online courses y<br>lation about purchasing a Participant Guide(s)<br>Remember there are no refunds or trans-<br>Select a Training Area<br>Child Care Facility Part 1 -<br>Module Name<br>Id Care Facility Rules and Regulations (FACR)<br>alth, Safety and Nutrition (HSAN)<br>ntfying and Reporting Child Abuse and Neglect<br>VM)                                                                                                    | Complete the complete final of the complete final of the comp | Cost<br>Cost<br>S10.00<br>S10.00<br>S10.00                                     |  |  |  |  |
| (8<br>9)<br>or<br>(1)<br>Salect                                 | Module Code •<br>Module Code •<br>FACR<br>HSAN<br>CAAN<br>CAAN<br>CGAD<br>BOAS                                                                                                    | Hours Hours Hours Continue Continue Con | Prease follow the instructions on the course si<br>raining Transcript.<br>Te no refunds or transfers for online courses y<br>lation about purchasing a Participant Guide(S)<br>e allow 48 hours for your in-service to post to y<br>Remember – there are no refunds or training<br>Select a Training Area<br>Child Care Facility Part 1<br>Child Care Facility Part 1<br>Module Name<br>id Care Facility Rules and Regulations (FACR)<br>alth, Safety and Nutrition (HSAN)<br>ntifying and Reporting Child Abuse and Neglect<br>VAN)<br>id Growth and Development (CGAD)<br>havioral Observation and Screening (BOAS) | Complete the complete fine of the first out of the first out of the f | Cest<br>Cest<br>\$10.00<br>\$10.00<br>\$10.00<br>\$10.00<br>\$10.00<br>\$10.00 |  |  |  |  |

Confirm the course/courses you want to enroll in. Click "Next."

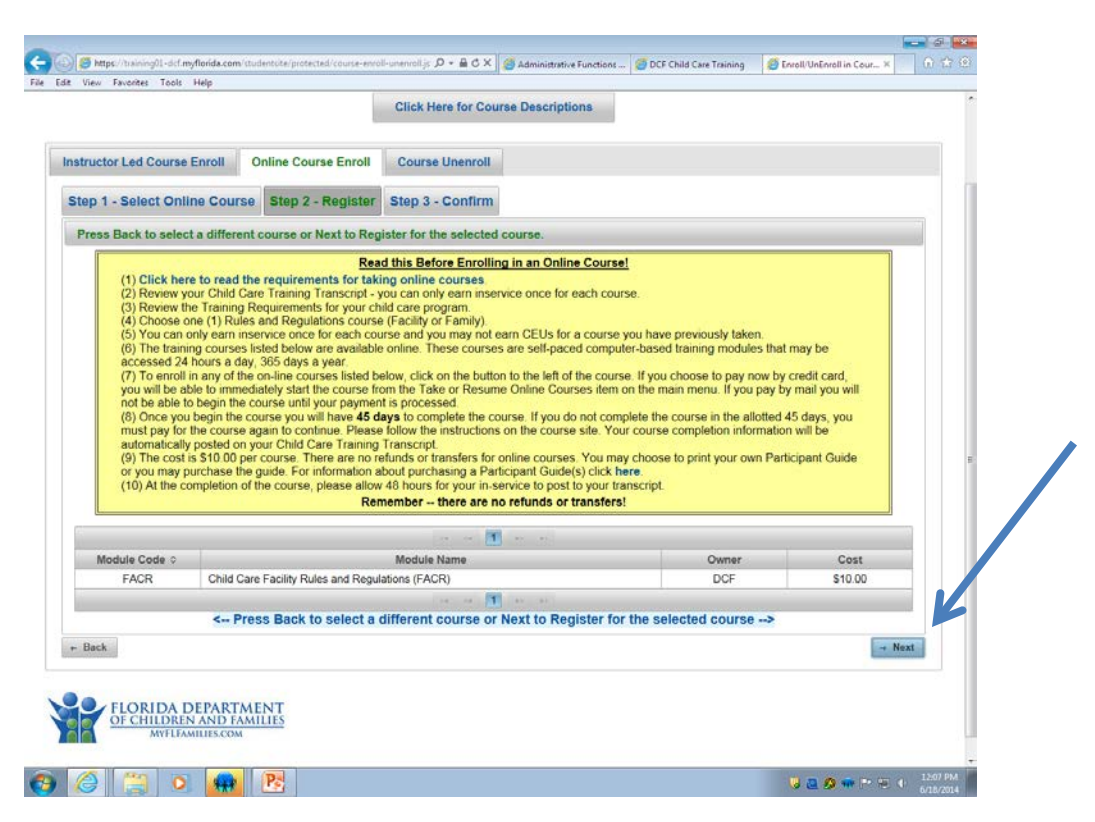

When you see the green check mark, you have been registered for the course. Print your confirmation.

|                                 | Click Here                                    | o for Course Descriptions             |                                                 |        |
|---------------------------------|-----------------------------------------------|---------------------------------------|-------------------------------------------------|--------|
| nstructor Led Course Enroll     | Online Course Enroll Course Un                | enroll                                |                                                 |        |
| Step 1 - Search for Courses     | Step 2 - Choose Location/Date                 | Step 3 - Choose Modules               | Step 4 - Register for Classes                   |        |
| Step 5 - Confirmation           |                                               |                                       |                                                 |        |
| Click Back to register for anot | her online course or return to the Mai        | in Menu.                              |                                                 |        |
| Registr                         | ation Results:                                | $\checkmark$                          | You Have Been Registered!                       |        |
| Users may unenroll from co      | ourses on the 'Course Unenroll' tab listed ab | ove. Course confirmation is displayed | ed on the My Student Information 'Confirmations | ' tab. |
|                                 | Pay for Courses                               | Print Confirmation                    | Return to Menu                                  |        |
| + Back                          |                                               | R                                     |                                                 |        |

🗿 🙆 👙 o 🖪 🛷

🙋 🤴 🤮 🏟 🔄 🐃 🍯 🐠 10.47 AM

### <u>Competency Exams Enroll/Unenroll</u>-You must complete four steps to

Step 1 – Select a time and place. The county will default to <u>Hillsborough</u> county and the student can view exam dates for 30 or 60 days. Click on the 2nd page for more dates and times or click NEXT for next step.

Step 2 – Select the Exams to take. The exam language defaults to **English**. If student wants to take the exam in **Spanish** it must be selected in this step.

Step 3 – Register

Step 4 – Registration Results

| xam E  | nroll Exam U        | nenroll       |                                          |                                      |                               |              |      |
|--------|---------------------|---------------|------------------------------------------|--------------------------------------|-------------------------------|--------------|------|
| Step 1 | 1 - Select a Time   | and Place     | Step 2 - Select the Exams to Take        | Step 3 - Register                    | Step 4 - Registration Results |              |      |
| Selec  | ct the location, da | te and time b | elow. For more choices, select a new cou | inty or month.                       |                               |              |      |
|        |                     |               | County: Hillsborough 💌 TimeSpan (        | 30/60) Days from Today               | /: 30 Days ≖                  |              |      |
| _      | Date                | Time          | Location                                 | Address                              |                               | Exam Limit   | -    |
|        | 06/17/2014          | 6:30 PM       | Erwin Tech Center, Rm 222                | NO PURSES OR CELL<br>Tempa           | PHONES ALLOWED                | 3 exam limit |      |
| 0      | 06/19/2014          | 6:30 PM       | Erwin Tech Center, Rm 222                | NO PURSES OR CELL                    | PHONE'S ALLOWED               | 3 exam limit |      |
| 0      | 06/21/2014          | 8:30 AM       | Marchman Technical - Cafeteria           | NO PURSES OR CELL<br>New Port Richey | PHONES ALLOWED                | 7 exam limit |      |
| 0      | 07/01/2014          | 6:30 PM       | Erwin Tech Center, Rm 222                | NO PURSES OR CELL<br>Tampa           | PHONES ALLOWED                | 3 exam limit |      |
| 0      | 07/10/2014          | 6:30 PM       | Erwin Tech Center, Rm 222                | NO PURSES OR CELL<br>Tampa           | PHONES ALLOWED                | 3 exam limit |      |
| 0      | 07/12/2014          | 8:30 AM       | Marchman Technical - Cafeteria           | NO PURSES OR CELL<br>New Port Richey | PHONES ALLOWED                | 7 exam limit |      |
|        |                     |               | (m. (m. 11                               | (av) (av)                            |                               |              |      |
|        |                     |               |                                          |                                      |                               | -            | Next |
|        |                     |               |                                          |                                      |                               | 100          |      |

After exam registration is successful the student can click on "Pay for Exam" or "Return to Menu"

Students may use the <u>Unenroll</u> feature from this section to cancel competency exams within the seven (7) days prior to the exam date. A confirmation dialog box pops up when the <u>Unenroll</u> feature has been successful!

<u>Pay for Unpaid Courses and Exams</u>: You must complete five steps to pay for unpaid courses or competency exams.

There are five (5) steps to complete in this section to pay for unpaid courses or competency exams. The five (5) steps are:

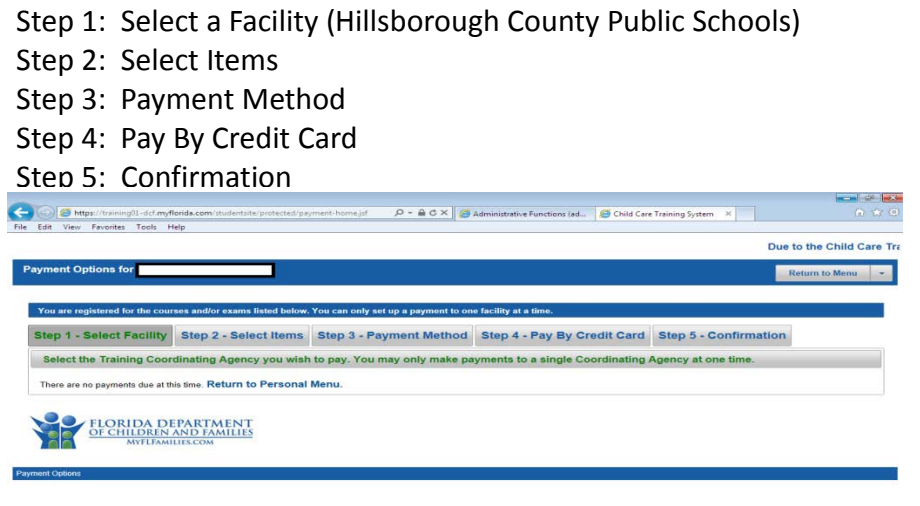

<u>Take or Resume Online Courses</u> – Click "Go to Course." \*Online courses are available for 45 days from the date you begin the course.

| Course Code | Course Title                                                 | Click on butto | n to go to cour<br>Date Started | se!<br>Davs Remaining | Must Complete Before | Action       |
|-------------|--------------------------------------------------------------|----------------|---------------------------------|-----------------------|----------------------|--------------|
| DCF/SNP     | Special Needs Appropriate Practices (SNP)                    | No             | Conc Charles                    | Currentaning          | max complete berore  | Go to Course |
| CF/HSAN     | Health, Safety and Nutrition (HSAN)                          | No             |                                 |                       |                      | Go to Course |
| CF/CAAN     | Identifying and Reporting Child Abuse and Neglect<br>(CAAN)  | No             | 04/23/2014                      | 2                     | 06/07/2014           | Go to Course |
| CF/CGAD     | Child Growth and Development (CGAD)                          | No             |                                 |                       |                      | Go to Course |
| CF/BOAS     | Behavioral Observation and Screening (BOAS)                  | No             | 05/09/2014                      | 17                    | 06/23/2014           | Go to Course |
| CF/FACR     | Child Care Faolity Rules and Regulations (FACR)              | No             | 04/21/2014                      | 0                     | 06/05/2014           | Go to Course |
| DCF/ELC     | Early Literacy for Children Age Birth through Three (ELC)    | No             |                                 |                       |                      | Go to Course |
| FL          | ORIDA DEPARTMENT<br>CHILDREN AND FAMILIES<br>MOTEAMILIES.COM |                |                                 |                       |                      |              |